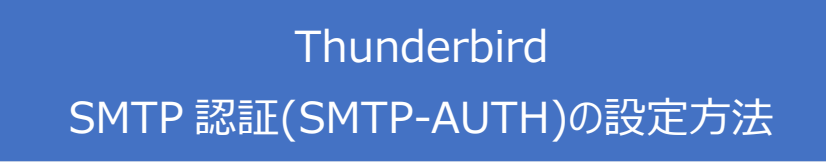

1. Thunderbird を起動します。

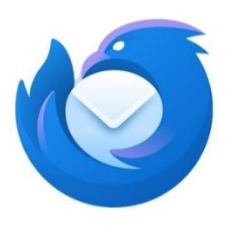

設定するアカウント(~@oh-net.com)を選択し、右クリックを押します。
 その後、「設定」をクリックします。

| $\boxtimes$ |                                                                   | 検                             | 索 <u>CTRL</u> + <u>K</u>                   |        |         |
|-------------|-------------------------------------------------------------------|-------------------------------|--------------------------------------------|--------|---------|
| A           | 🖂 📲 🖬 📾 @oh                                                       | -net.com                      | アカウント設定                                    | × 🕸 設  | 定       |
| m           |                                                                   | ジ作成 … 🖂 :                     | oh-ne                                      | t.com  |         |
| 0           |                                                                   | )ob-net.com<br>メッセージを受信する(G)  | ٦                                          |        |         |
| Q           | <ul><li>□ ごみ箱</li><li>&gt; ⋈ ······</li></ul>                     | 新しいタブで開く(T)<br>新しいウィンドウで開く(O) | - ジを読む  の メッセージを作成 Q メッセージを検索 Hi メッセージフィル・ |        |         |
|             | > 🖂 🚥 🖬 .                                                         | メッセージを検索(S)                   | ウントをセットアッ                                  | プ      |         |
|             | > 🖂 • 📭 🖡                                                         | 新しいフォルダー(N)                   | - 11.                                      | 回アドレス転 | 同 カレンダー |
|             | > 🖂 🕯 🛼 :                                                         | 最適化(C)                        | 10                                         |        |         |
|             | ∨ 🛅 ローカルフ                                                         | すべてのフォルダーを既読にする               | レースグループ                                    |        |         |
|             | <ul> <li> <sup>1</sup> ごみ箱</li> <li> <sup>2</sup> 送信Ⅰ→</li> </ul> | 設定(E)                         |                                            |        |         |
|             |                                                                   | 別のこ                           | プログラムからインポー                                | ŀ      |         |

3. 下へスクロールし、「SMTP サーバーを編集...(P)」をクリックします。

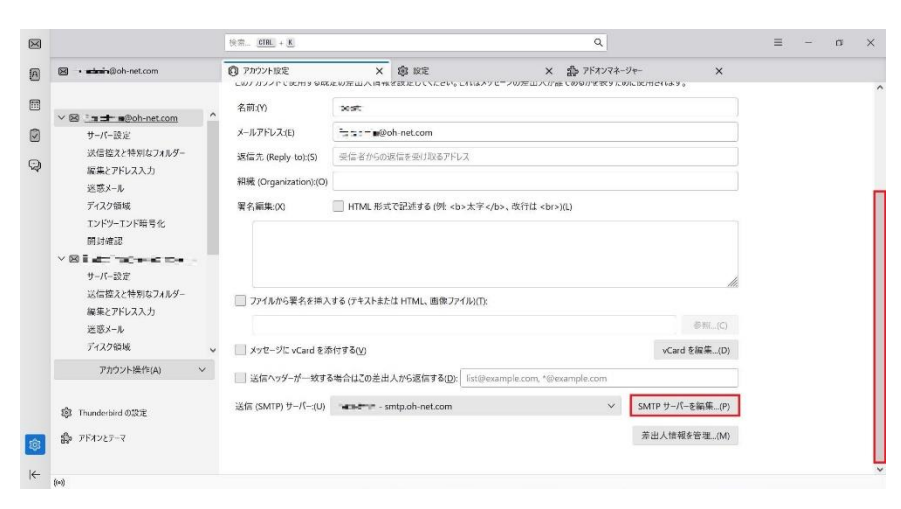

4. 認証方式をクリックし、「平文のパスワード認証(安全でない)」に変更します。

|           | 送信 (SMTP) サーバー                     |       |
|-----------|------------------------------------|-------|
| 設定        |                                    |       |
| 説明:(D)    |                                    |       |
| サーバー名:(S) | ntp.oh-net.com<br>認証ない             |       |
| ポート番号:(P) | 平文のパスワード認証 (安全でない)                 |       |
| セキュリティと認い | 暗号化されたパスワード認証<br>Kerberos / GSSAPI |       |
| 認証方式:(I)  | NTLM<br>平文のパスワード認証 (安全でない) >       |       |
| ユーザー名:(M) | Josephini,                         |       |
|           | ок                                 | キャンセル |

※1~2年以内には「暗号化されたパスワード認証」に設定できるよう、サーバリプレイス を行います。そのため、現在は「平文のパスワード認証(安全でない)」の選択をお願いい たします。ご迷惑をおかけしますがご了承ください。

- 5. 送信(SMTP)サーバーの設定が以下と同様であるか確認し、「OK」をクリックします。
  - ・サーバー名:(S): smtp.oh-net.com
  - ・ポート番号:(P):587
  - ・接続の保護:(N):なし
  - ・認証方式:(I):平文のパスワード認証(安全でない)

| 設定                                                    |                                     |           |  |  |
|-------------------------------------------------------|-------------------------------------|-----------|--|--|
| 説明:(D)                                                |                                     |           |  |  |
| サーバー名:(S) s                                           | mtp.oh-net.com                      |           |  |  |
|                                                       |                                     |           |  |  |
| ポート番号:(P)                                             | 587 🔷 既定值:587                       |           |  |  |
| ポート番号:(P)<br><b>セキュリティと認</b><br>接続の保護:(N)             | 587 <del>、</del> 既定値:587<br>証<br>なし | ~         |  |  |
| ポート番号:(P)<br><b>セキュリティと認</b><br>接続の保護:(N)<br>認証方式:(I) | 587                                 | ~<br>1) ~ |  |  |

以上